# 研修認定薬剤師 新規申請の手順

| 1. 薬剤師研修・認定電子                        | システムにログイン                                              | して下さい。                              | -                                       | こちらをクリッ                 | クして下さい。 |
|--------------------------------------|--------------------------------------------------------|-------------------------------------|-----------------------------------------|-------------------------|---------|
| 公益財団法人 日本導<br>一薬剤師の自己研               | 薬剤師研修センター<br>∓鑽をかたちにする−                                | د د                                 | ▶ 菜剤師研修支援<br>Google ﷺ<br>ホーム ♪お問い合わせ ♪サ | ξシステム                   |         |
| ・研修受講シールの不正売買にて                      | <u>DUT</u>                                             |                                     |                                         |                         |         |
| 各種認定制度等研修・試験                         | 案内 刊行物                                                 | 記録・資料等                              | センター紹介                                  | よくある質問                  |         |
| 研修・試験等を受講・受                          | 験する 各種認定制度等                                            | 等について知る                             | 研修を開催する                                 |                         |         |
| ■ <u>センター主催の研修</u><br>■ 研修認定薬剤師制度の単位 | □ <u>研修認定薬剤師</u><br>立対象研修 ・ <u>薬剤師研修手</u>              | <u>時間度</u><br>帳について                 | ■ 研修認定薬剤師制度<br>・集合・実習研修会実               | <u>の研修</u><br>施機関登録から研修 |         |
|                                      |                                                        | ┏ 以下の画面か                            | 「表示されます。                                |                         |         |
| (JPEC) 公益財団法人 日本                     | 薬剤師研修センター                                              |                                     | ▶ 薬剤師研修支持                               | <b>愛システム</b>            |         |
| 一薬剤師の自己の                             | 研鑽をかたちにする―                                             | ۲                                   | Google 提供<br>ホーム ●お問い合わせ ●サ             | Q<br>サイトマップ ●English    |         |
| 各種認定制度等研修・試験                         | 検案内 刊行物                                                | 記録・資料等                              | センター紹介                                  | よくある質問                  |         |
| 薬剤師研修支援システム                          | PECS(薬剤師研修・                                            | 認定電子システム                            | )                                       |                         |         |
| 薬剤師研修支援システム<br>ログイン/はじめに             | ー 薬剤師のPECS登録                                           | ・ログインはこち                            | らからです                                   |                         |         |
| <u>薬剤師研修支援システムと</u><br><u>は?</u>     | ■ 薬剤師用入口                                               |                                     | こちらを                                    | クリックして下さい。              | 5       |
| 新規(個人情報)登録の方法                        | PECS(薬剤師研修・認定<br>ると、ユーザIDがメールで追                        | ミシステム)を薬剤師が利用<br>送信されますので、稼働まて      | するために必要な登録の入<br>紛失しないように、印刷して           | ロです。登録が完了す<br>保存してください。 |         |
| よくある質問                               | <ul> <li>薬剤師のPECS登録の方</li> <li>PECS登録等に関するお</li> </ul> | 5法 <u>登録方法(PDF)</u><br>問い合わせについて(令和 | <u>3年4月7日)(PDF)</u>                     |                         |         |

#### ユーザID・パスワード入力

●ユーザIDとパスワードを入力してください。

●ユーザIDをお持ちでない方は、「新規登録の方はこちら」をクリックしてください。

●ユーザIDまたはパスワードをお忘れになった方は、「ユーザID・パスワードを忘れた方はこちら」をクリックしてください。

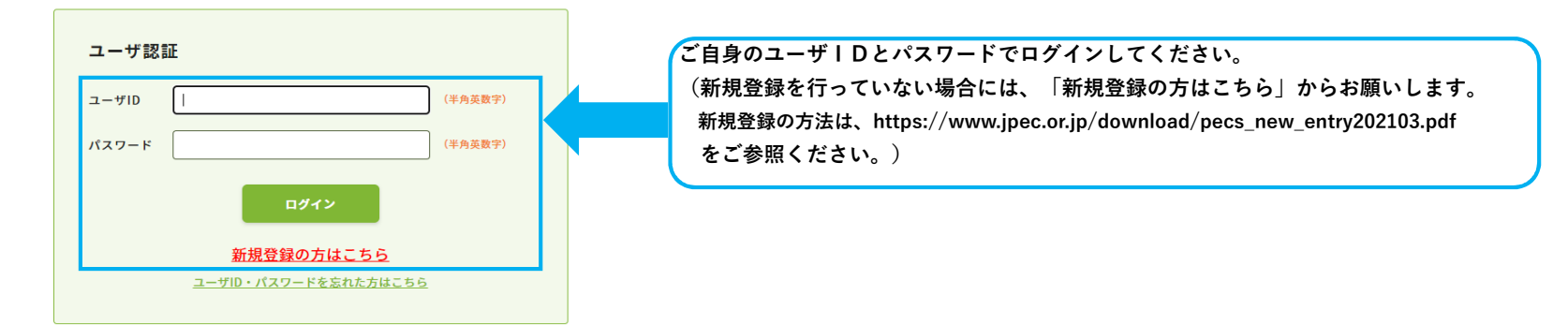

2. 薬剤師研修・認定電子システムにログイン後、以下の画面が表示されます。

| Japan Phannaciab Education Cent<br>公益財団法人 日本菜剤 | 。                                                                               |
|------------------------------------------------|---------------------------------------------------------------------------------|
| 薬剤師メニュー                                        | メニューを選択してください。                                                                  |
| QRコード表示                                        | - ロ本楽剤即航物でンターからのお知らで                                                            |
| 研修等の修了状況                                       | 業剤師研修・認定電子システム(PECS) について<br>薬剤師研修・認定電子システム(PECS) は、合和3年3月から運用開始した新しいシステムです。    |
| 受講・受験申込                                        |                                                                                 |
| レポート提出                                         | 1.221 第4時からユニトンリン<br>現在利用可能なシュニーは、「個人情報変更」メニューのみです。<br>順次、利用可能となり次第、ここでお知らせします。 |
| 受講歷一覧                                          | <ul> <li>「個人情報変更」メニューにおいて、「その他」の情報は、機械的に順次更新されます。</li> </ul>                    |
| 認定申請                                           | こちらをクリックして下さい。                                                                  |
| IDカード発行申請                                      |                                                                                 |
| 個人情報変更                                         |                                                                                 |

# 3. 研修認定薬剤師 新規を選択して下さい。

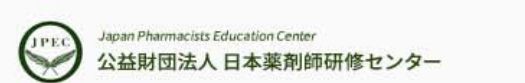

### 薬剤師研修・認定電子システム

ログアウト

# 薬剤師メニュー 認定申請

QRコード表示

#### 認定区分選択

研修等の修了状況申請する認定の新規ボタンまたは更新ボタンをクリックしてください。※認定申請には研修受講単位シールの単位も使用できます。

受講・受験申込

| レポート提出 | 認定の名称       | 認定期限 |                |
|--------|-------------|------|----------------|
|        | 研修認定薬剤師     | -    | 新規             |
| ·      | 漢方薬・生薬認定薬剤師 | -    |                |
| 認定申請   | 小児薬物療法認定薬剤師 |      | こちらをクリックして下さい。 |

IDカード発行申請

個人情報変更

戻る

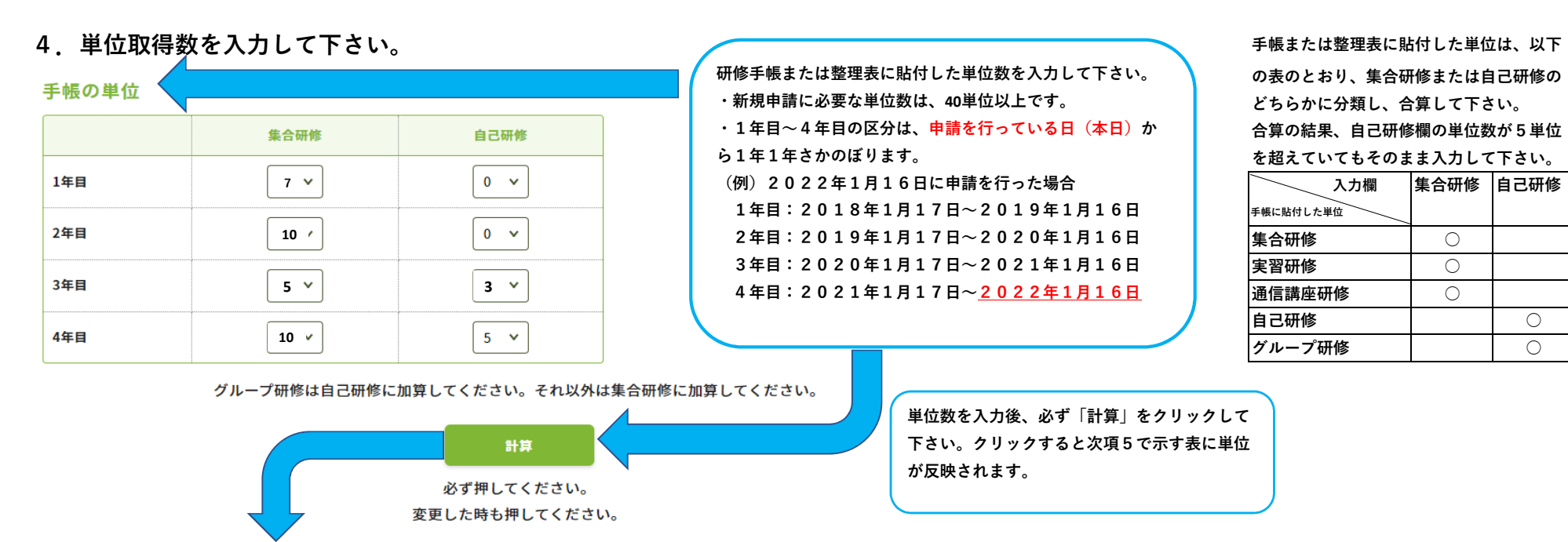

5.1年目~4年目の期間と単位数を確認して下さい。

#### PECS取得単位合計 ※研修区分の

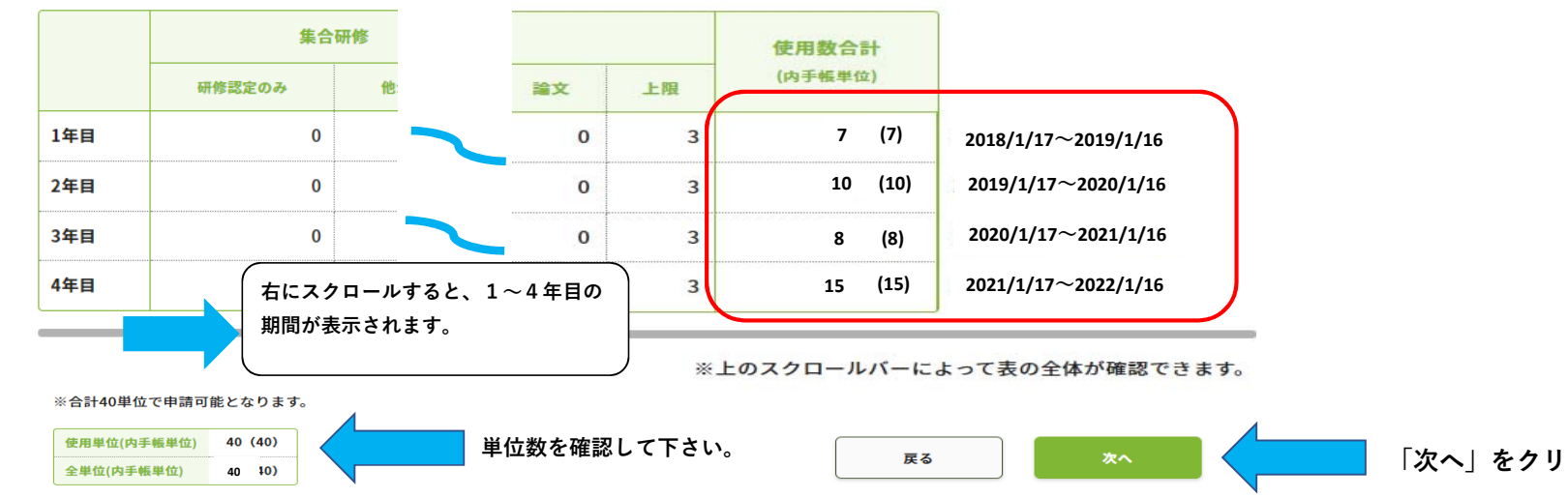

「次へ」をクリックして下さい。

Ο

Ο

 $\bigcirc$ 

Ο

Ο

### 6. 必要事項を入力して下さい。

薬剤師メニュー 認定申請 認定証の氏名はPECSに登録さ QRコード表示 れている氏名になります。 その他個人情報入力 研修等の修了状況 薬剤師情報 正式な漢字がPECS登録と異なる場合、 受講・受験申込 こちらからアップロードして下さい。  $\mathbf{v}$ レポート提出 勤務先種別等 1必須 ※1. 漢字の画像データ(PDF)を作成 ※研修情報の把握のため、情報提供のご協力をお願い致します。 して下さい。 受講歴一覧 ホームページ上の名前の掲載希望は、 ホームページ上での 1必須 希望する ○ 希望しない 「正式な氏名の添付|欄の「ファイルの選 名前の掲載 次の認定申請時まで変更できません。 認定申請 択」をクリックして、その画像データを選 ファイルの選択ファイルが選択されていません **※**1 択して下さい。 正式な氏名の添付(PDF) IDカード発行申請 ・PDFのみアップロード可能です。 0回 更新回数 個人情報変更 郵便番号 107 0052 (半角数字) 認定証の送付先になります。 都道府県 PECS登録住所を表示してい 東京都 💙 ますので、これ以外の住所に送 住所 付を希望する場合は、変更して 港区赤坂1-9-13 1必須 認定証送付先 下さい(後日の変更はできませ ビル・マンション名または会社名・部署名 ん)。 三会堂ビル ※勤務先を指定する場合、会社名・部署名はビル・マンション名の欄に入力してください。 送付先電話番号 03 3568 8201 (半角数字) 氏名 研修太郎

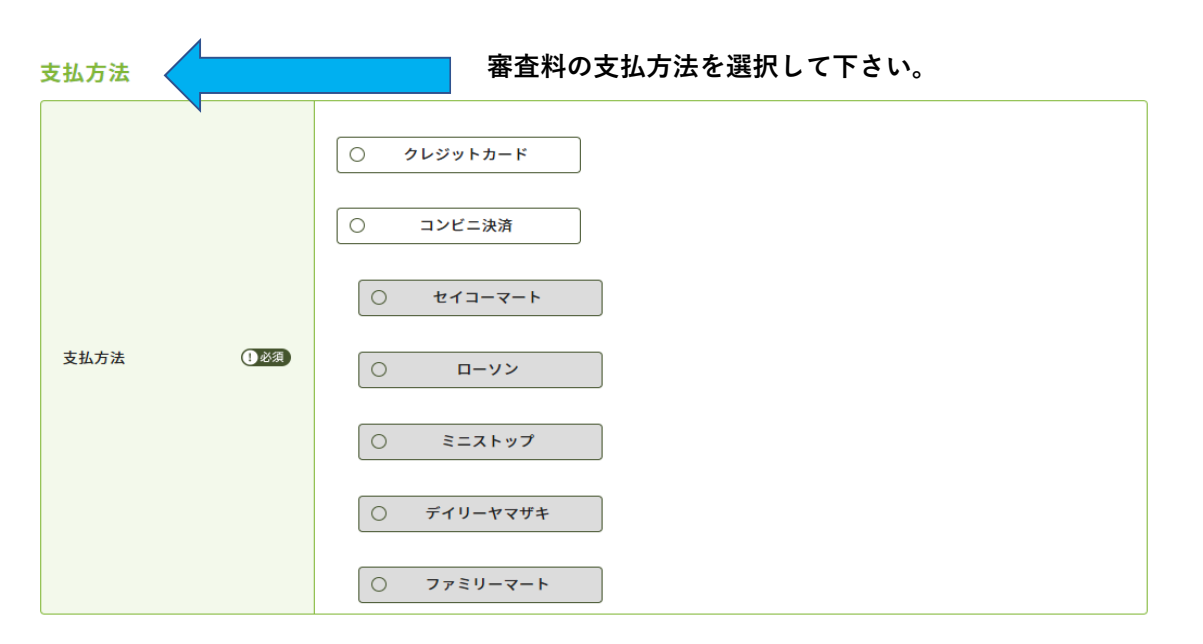

送付先の住所に送付します。申請後に個人情報を変更しても氏名や送付先には反映しません。

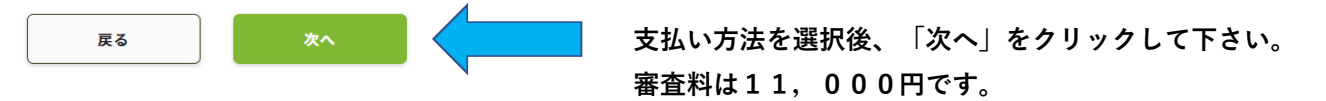

### ・生涯学習自己診断入力を行って下さい。

・入力は必須です。ただし、点数の大小が認定審査に影響することはありません。

・現在薬剤師として勤務していない方は、前職や、今後就く勤務先を想定して入力して下さい。

| QRコート表示   | 生涯学習自己診断入                     | <u>ታ</u>                                                                            |               |              |                |
|-----------|-------------------------------|-------------------------------------------------------------------------------------|---------------|--------------|----------------|
| 研修等の修了状況  | ◇本指標項目は、全職域の                  | こわたる薬剤師を対象とし、受講者が自ら研修するべき内容を選択した!                                                   | り、あるいは研       | 修した内容を       | 整理・確認す         |
| 受講・受験申込   | る ときの目安として用い、<br>◇学習方法は、受講(座告 | 、今後の学習計画 の立案の参考とする。<br>学、e-ラーニング)、実習などである。<br>冬頃日に 1~10 占を記入する。 (A-B)の値により相対的に重占を署。 | くべき研修内容       | を白己判断す       | - <b>Z</b> _   |
| レポート提出    |                               |                                                                                     | ( Ce wiise) a | C D D FINI 9 | · <b>o</b> v o |
| 受講麻—暫     | I 倫理、法令、制度                    |                                                                                     |               |              |                |
| 义明止 兌     | -                             |                                                                                     | 業務上必要度        | 現状達成度        | 自己学習           |
| 認定申請      |                               |                                                                                     | (A)           | (B)          | 必要度(A-B)       |
| IDカード発行申請 | 倫理                            | 一般倫理、医療倫理、研究倫理、患者の権利、利益相反                                                           | ~             | <b>`</b>     |                |
| 個人情報変更    | 医療保険・介護保険制度                   | 診療報酬、調剤報酬、薬価基準、国民医療費、療養担当規則(薬担、療<br>担)、介護保険                                         | ~             | ~            |                |
|           |                               | 法規全般(守秘義務等)、医薬品医療機器等法、薬剤師法、医療法、麻薬及                                                  |               |              |                |

#### VI医薬品開発·薬事行政

|           |                                                                              | 業務上必要度<br>(A) | 現状達成度<br>(B) | 自己学習<br>必要度(A-B) |
|-----------|------------------------------------------------------------------------------|---------------|--------------|------------------|
| 基礎薬学      | 生化学、分子生物学、薬理学、薬物動態学、機能形態学、病理学、微生物<br>学、薬剤学、製剤学、有機化学、無機化学、分析化学、物理化学           | 10 🗸          | 7 •          | 3                |
| 薬事行政・医療行政 | 医薬分業、承認審査・適正使用、医療・薬事監視、後発医薬品の使用、医薬<br>品副作用被害救済制度、再審査、再評価                     | 10 🗸          | 8 ~          | 2                |
| 医薬品開発・流通  | 工場業務見学、品質規格、非臨床試験、臨床試験、製造販売後調査、市販直<br>後調査、総括製造販売責任者、GLP、GMP、GCP、GQP、GPSP、GVP | 10 🗸          | 5 🗸          | 5                |

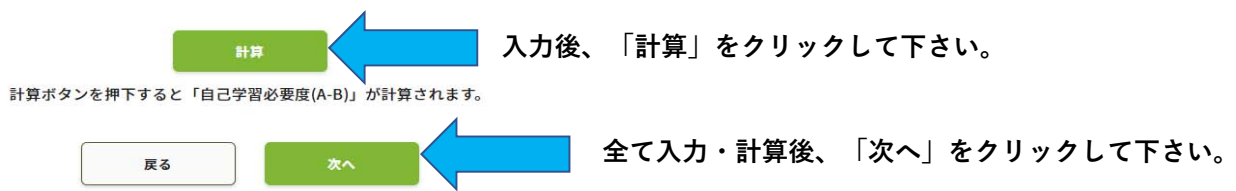

# 7.入力した情報を確認して下さい。

#### 薬剤師メニュー

| 薬剤師メニュー<br> | 認定申請                                    |                   |       |
|-------------|-----------------------------------------|-------------------|-------|
| QRコード表示     |                                         |                   |       |
| 研修等の修了状況    | ー<br>申請内容確認<br>申請内容を確認して、申請ポタンをクリックしてくだ | さい                |       |
| 受講・受験申込     | (入力した内容を変更する場合は、戻るボタンをクリ                | ックしてください。)        |       |
| レポート提出      | 認定の名称:研修認定薬剤師(新規)                       |                   |       |
| 受講歴一覧       |                                         |                   |       |
| 認定申請        | ●単位使用                                   |                   |       |
| IDカード発行申請   | PECS取得単位合計 ※研修区分の詳細は <u>こちら</u>         | <u>。</u> をご覧ください。 |       |
| 個人情報変更      | 集合研修                                    | 自己研修              | 体田教会主 |

|     | 集合研修   |        | 自己研修 |    |    |    |    | 使用数合計 |         |
|-----|--------|--------|------|----|----|----|----|-------|---------|
|     | 研修認定のみ | 他から使用可 | レポート | 上限 | 発表 | 上限 | 論文 | 上限    | (内手帳単位) |
| 1年目 | 0      | 0      | 0    | 5  | 0  | 3  | 0  | 3     | 7 (7)   |
| 2年目 | 0      | 0      | 0    | 5  | 0  | 3  | 0  | 3     | 10 (10) |
| 3年目 | 0      | 0      | 0    | 5  | 0  | 3  | 0  | 3     | 8 (8)   |
| 4年目 | 0      | 0      | 0    | 5  | 0  | 3  | 0  | 3     | 15 (15) |

※上のスクロールバーによって表の全体が確認できます。

使用単位(内手帳単位) 40 (40)

クレジットの方は入力画面があります。最後まで入力情報を確認して下さい。

8. 「申請」をクリックして下さい。

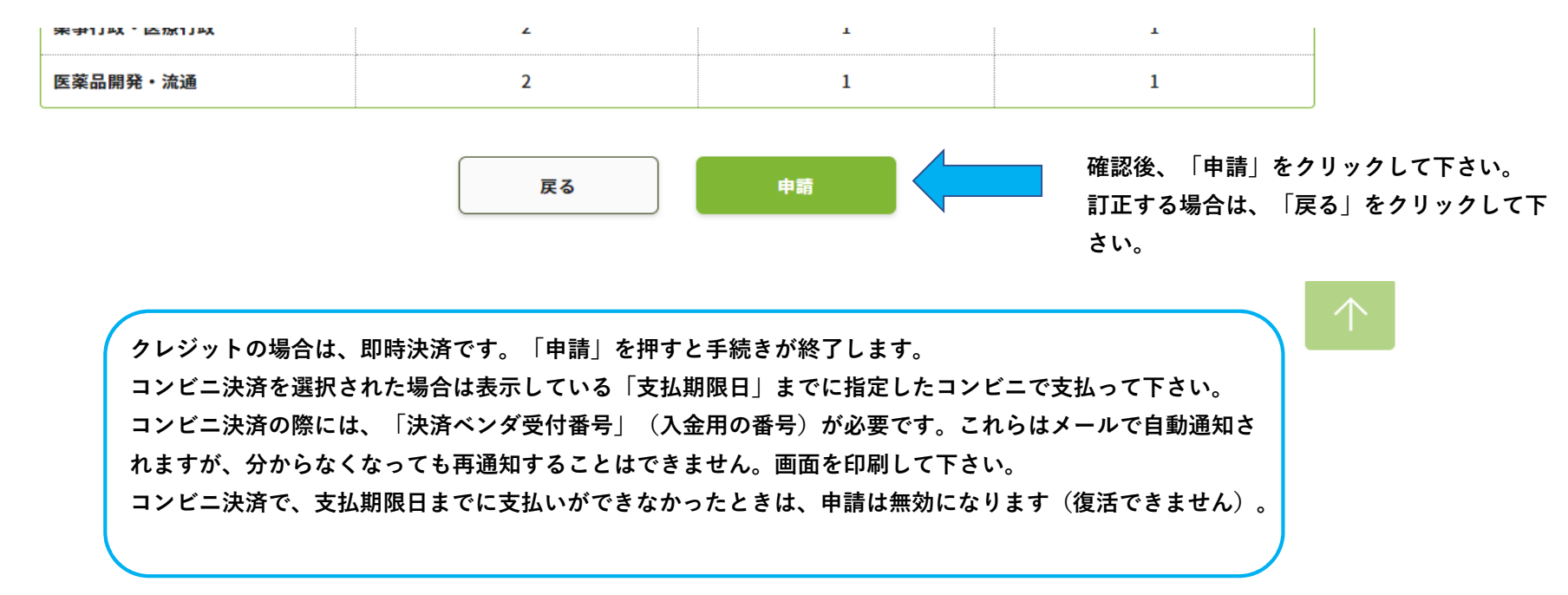

9. 手帳または必要物の送付

支払手続き完了後、「研修認定薬剤師制度 認定申請の受付完了について」メールが送信されます。申請にはメールに記載 された情報が必要です。案内に則り、研修手帳や認定申請時に提出が規定されている書類を送付して下さい。

```
【手帳等必要物の送付先】
公益財団法人日本薬剤師研修センター 研修認定薬剤師認定申請受付 担当宛
(2022.1.28まで)
〒107-0052 東京都港区赤坂1-9-13 三会堂ビル5階
(2022.1.31以降)
〒105-0003 東京都港区西新橋2丁目3-1 マークライト虎ノ門6階
```

# 10.認定薬剤師カード(IDカード)について

認定薬剤師カード(IDカード)は認定が確定した後、別途の申込みになります。認定申請と同時に申し込むことは出来ません。 認定確定後、PECSにログインし、「IDカード発行申請」から申し込んで下さい。

| Japan Phannacitals Education Cent<br>公益財団法人 日本菜剤 | ,<br><sup> -</sup> 薬剤師研修・認定電子システム<br><sup></sup>                                               |
|--------------------------------------------------|------------------------------------------------------------------------------------------------|
| 薬剤師メニュー                                          | メニューを選択してください。                                                                                 |
| QRコード表示                                          | - 日本薬剤師研修センターからのお知らせ                                                                           |
| 研修等の修了状況                                         | 薬剤師研修・認定電子システム(PECS) について<br>薬剤師研修・認定電子システム(PECS) は、合和3年3月から運用開始した新しいシステムです。                   |
| 受講・受験申込                                          |                                                                                                |
| レポート提出                                           | 12年1月間可能なメニューに、「個人情報変更」メニューのみです。<br>原在利用可能なメニューは、「個人情報変更」メニューのみです。<br>原次、利用可能となり次策、ここでお知らせします。 |
| 受講歷一覧                                            | ・「個人情報変更」メニューにおいて、「その他」の情報は、機械的に順次更新されます。                                                      |
| 認定申請                                             |                                                                                                |
| IDカード発行申請                                        | 認定確定後、こちらをクリックして下さい。                                                                           |
| 個人情報変更                                           |                                                                                                |

認定薬剤師カード(IDカード)は申込日における認定情報で作成します。 このため、新たな認定期間の認定薬剤師カード(IDカード)の作成を希望する場合は、必ず認定確定 メールまたは認定証到着後に申し込んで下さい。